# **Dorfentwicklung: Interessantes Kartenmaterial :**

# A. WalonMap, Karten aller Art

Link : http://geoportail.wallonie.be/home.html Button ACCEDER à WalonMap

### 1. Satellitenbild :

- Kartenausschnitt wählen:
  - o Entweder heranzoomen
  - o Ortschaft eingeben (Auswahl aus den Vorschlägen, die angezeigt werden)
- Durch "ETENDRE LA CARTE" kann man den Kartenausschnitt vergrößern.

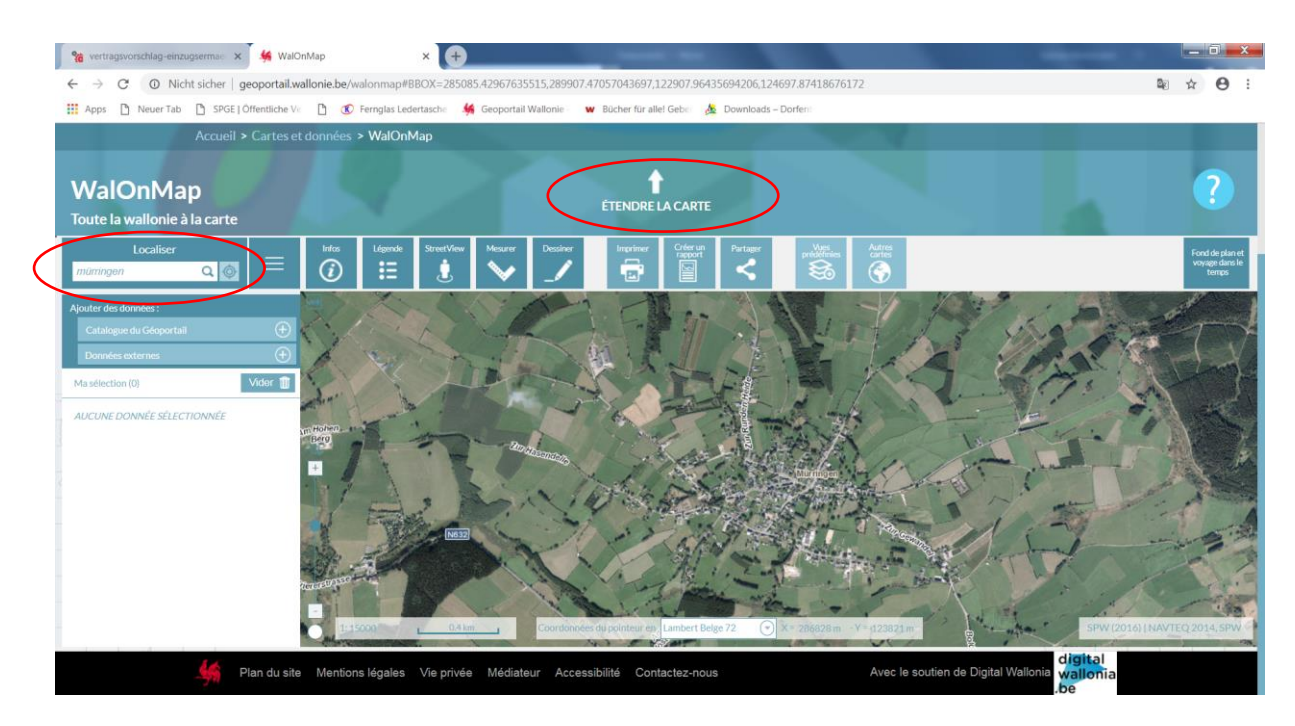

### 2. Karten zu bestimmten Themen :

- Bei « Ajouter des données » klicken Sie auf « Catalogue du Géoportail" :
- Auswahl an unterschiedlichen Karten zu den Themen Natur, Städtebau, Mobilität, ...

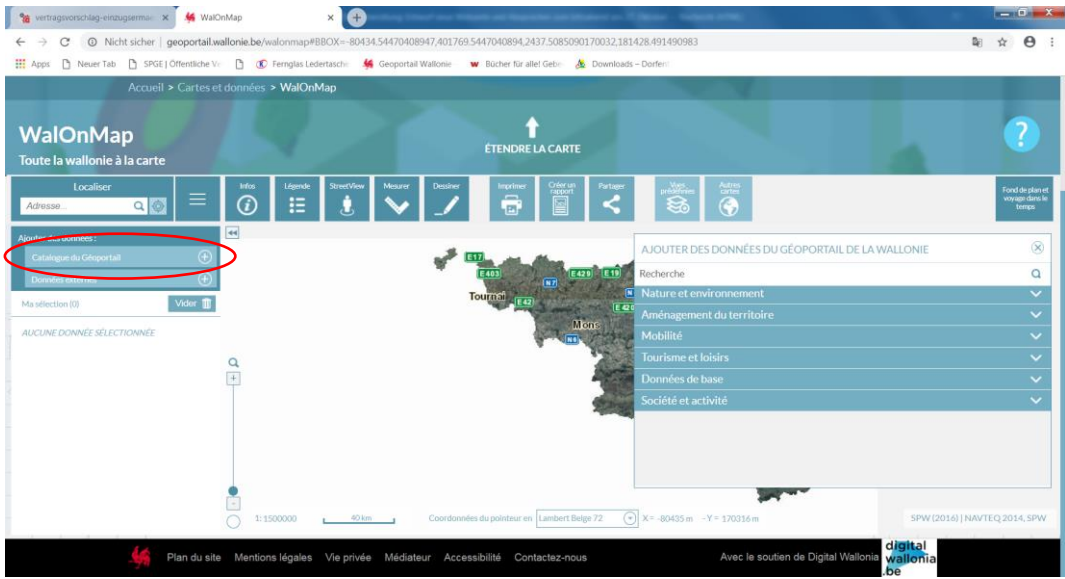

#### 2.1. Beispiel Katasterplan :

- Bei « Ajouter des données » klicken Sie auf « Catalogue du Géoportail"
- Aménagement du territoire
- Plans et règlement
- Plan parcellaire cadastral situation au 01/01/2017

Resultat: Satellitenbild und Katasterplan werden angezeigt

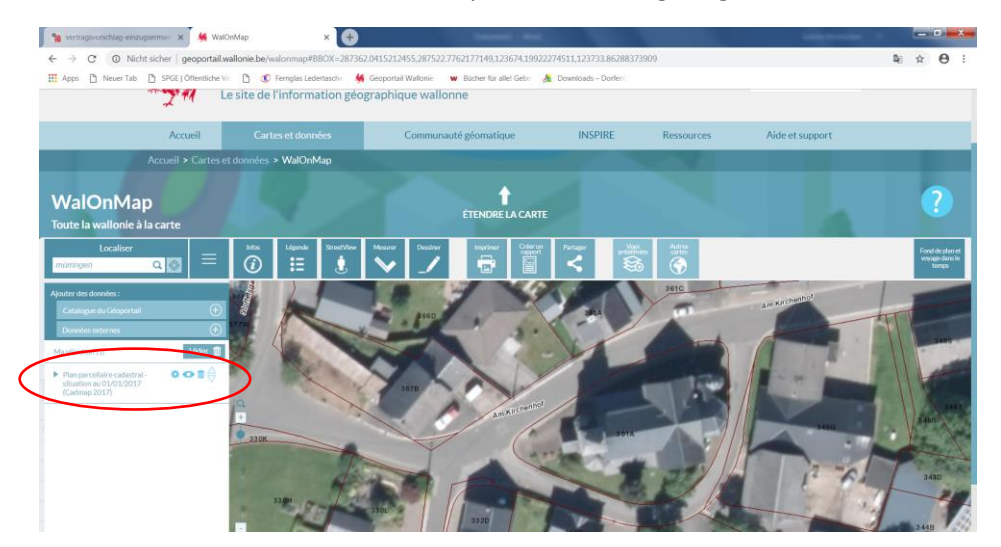

#### 2.2. Beispiel Sektorenplan:

- Bei « Ajouter des données » klicken Sie auf « Catalogue du Géoportail"
- Aménagement du territoire
- Plans et règlement
- Plan de secteur en vigueur
- Achtung: die Info Sektorenplan sieht man nur bei einem kleinen Maßstab, d.h. zurückzoomen!

Resultat: Sektorenplan und Katasterplan werden angezeigt

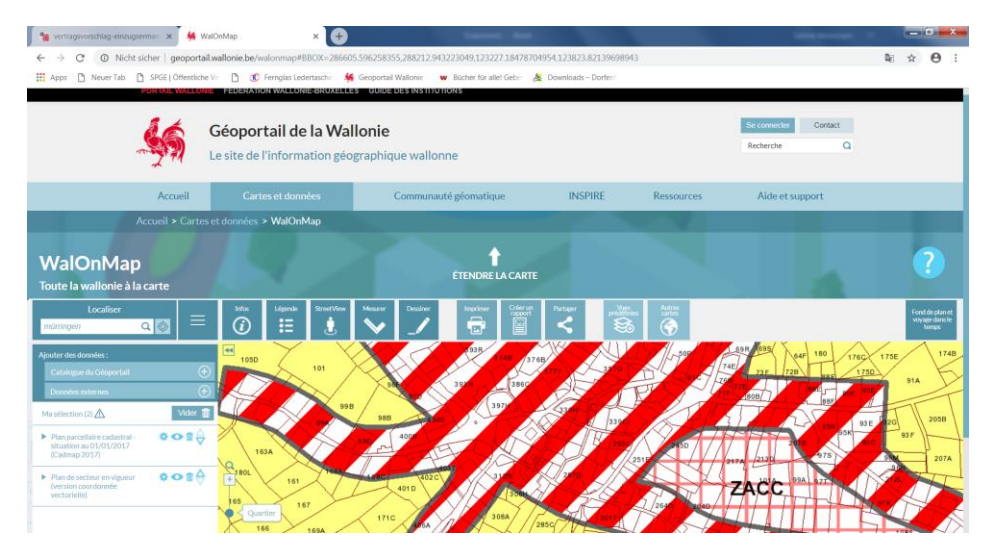

#### 2.3. Beispiel Natura 2000 Gebiete:

- Bei « Ajouter des données » klicken Sie auf « Catalogue du Géoportail"
- Nature et environnement
- Faune et flore
- Réseau Natura 2000 en vigueur

Resultat: Sektorenplan, Katasterplan und eingefärbte Natura2000-Gebiete werden angezeigt

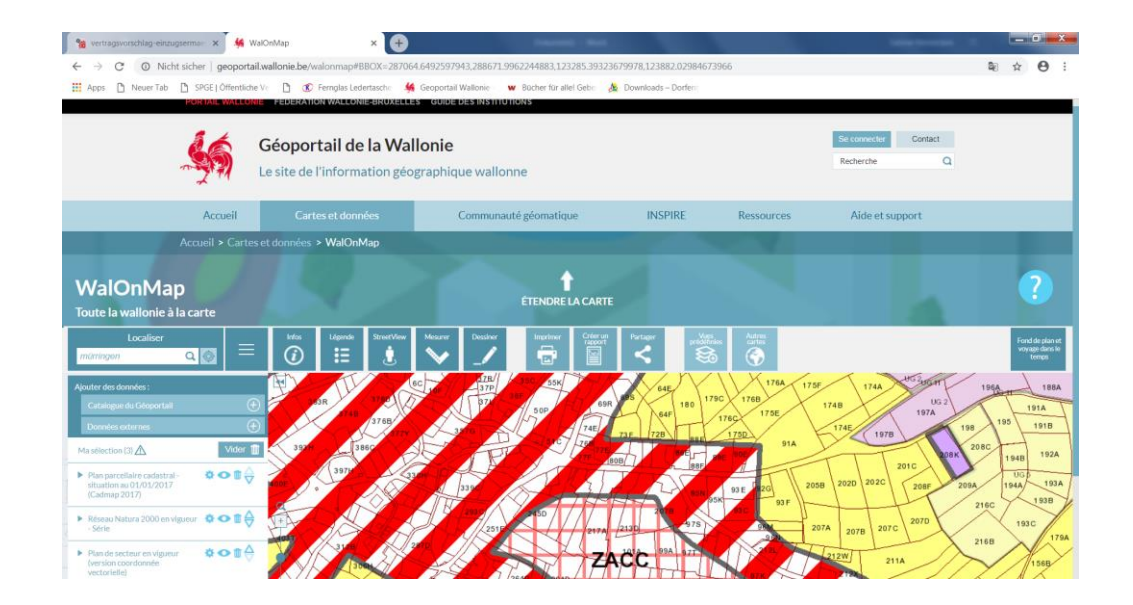

### 3. Tipps:

- mit dem "Auge" (links) kann man einzelne Pläne an- oder ausschalten
- mit dem "Mülleimer" (links) kann man einzelne Planansichten löschen
- diese Karten kann man drucken "Imprimer" und so als PDF oder PNG-Bild abspeichern.
- Andere Karten:
  - o Bei « Ajouter des données » klicken Sie auf « Catalogue du Géoportail"
  - Bei "Autres cartes" finden Sie noch anderen Themen, die abgedeckt werden Atlas de l'agriculture et de la ruralité, Überschwemmungsgebiete, stationäre Sendeantennen, ...)

## B. Geoportail der Wallonischen Region: Karten aller Art

### Link : http://geoportail.wallonie.be/catalogue-donnees-et-services

Hier können speziellere Karten dem WalonMap (Basis Karte) hinzugefügt werden

<u>Weitere Karten</u> Relief, Orthophotos, Flächennutzung (Occupation du Sol), verschiedene Karten zum Straßen- und zum Radwegenetz, Standorte von besonderem landschaftlichem Interesse (Perimètres d'Interet Paysager) und Aussichtspunkte (Points de Vue Remarquables), bemerkenswerte Hecken und Bäume (Haies et arbres remarquables), historische Karten (Ferraris)

### C. Webgisdgo4, Karten aller Art (aber ähnliche Ergebnisse wie bei WalonMap)

Link : http://webgisdgo4.spw.wallonie.be/viewer/#theme=CCUE;extent=-59898:-10342:397303:205162

Eventuell benötigen Sie für die Visualisierung der Karten den "Adobe Flash Player", Bitte klicken Sie auf dieses Symbol:

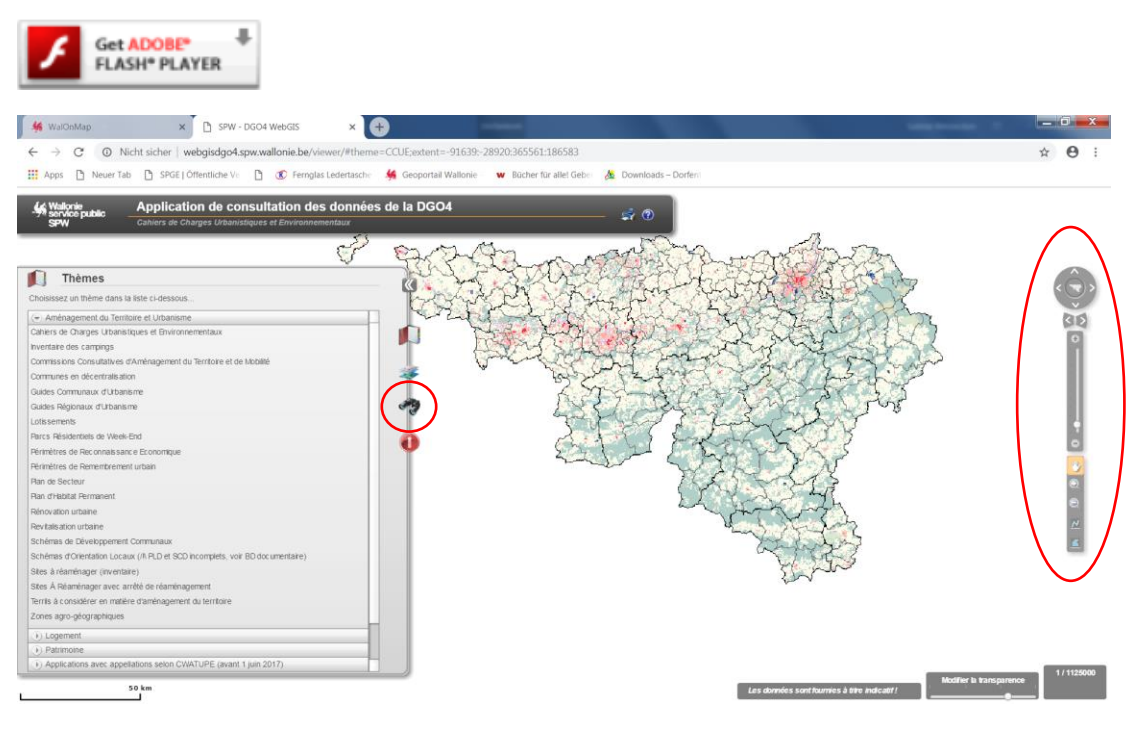

- Kartenausschnitt wählen:
  - o Entweder heranzoomen (Maus oder Werkzeuge rechts)
  - Auf das "Fernrohr" Klicken und die Gemeinde eingeben, der Code INS erscheint von selbst, "cadrer" klicken

| Recherche de comm.         | ne       | V L | The state |
|----------------------------|----------|-----|-----------|
| Recherche de commune       |          |     | No.       |
| * Nom                      | Bülingen |     | - Est     |
| * Code INS                 | 63012    |     |           |
| Cadrer   Champ obligatoire |          |     | •         |

Resultat: Zoom auf die Gemeinde Büllingen

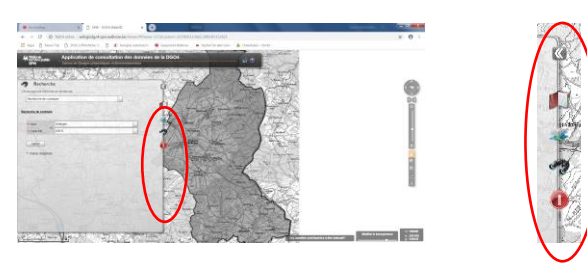

### **Funktionen:**

- Beim Klick auf den "**Doppelpfeil**" kann man das Dialogfeld für eine bessere Lesbarkeit der Karte ausblenden
- Beim Klick auf das "**Buch**" können verschiedene Themen-Karten ausgewählt werden:
  - o Oberthemen : Aménagement du territoire, Logement, Patrimoine, ...
  - o Unterthemen für Aménagement du territoire : Plan de secteur, Lotissement, ...
- Beim Klick auf die "Kartenebenen" können verschiedene Informationen ein- oder ausgeblendet werden (Atlas des rues, IGN-Pläne, Katasterpläne, …)

#### Beispiel Sektorenplan/Plan de secteur:

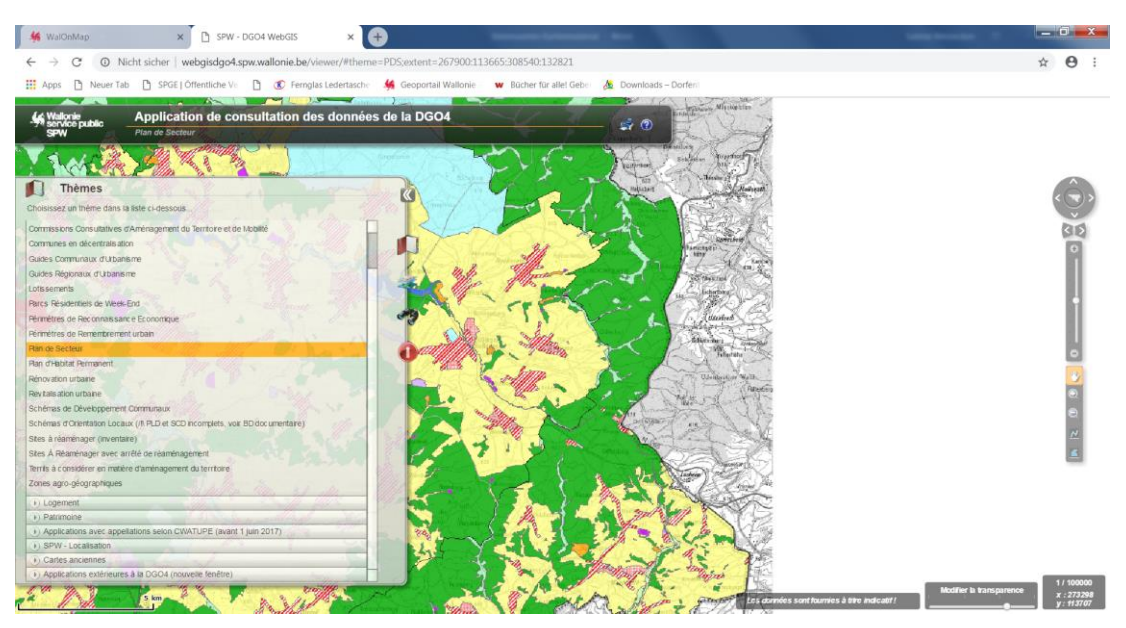

Beispiel Parzellierungen/Lotissements (herangezoomt in grün):

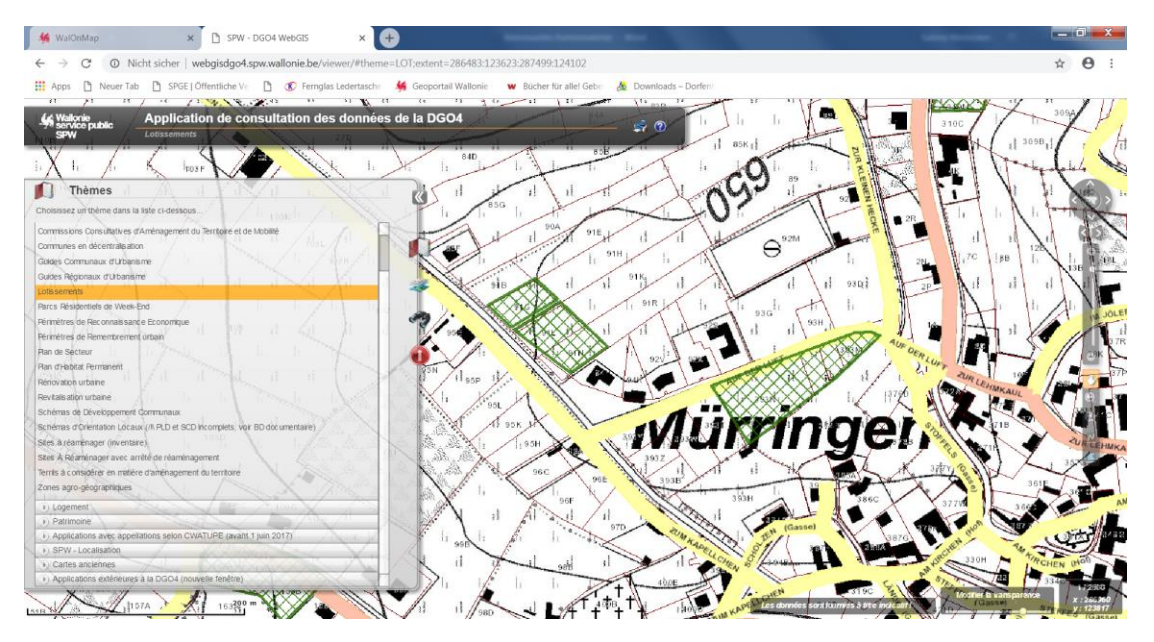

<u>Beispiel</u> **Denkmalgeschützte Gebäude und Landschaften** und deren Schutzbereich / Oberthema "Patrimoine", Unterthema "biens classées et zone de protection"

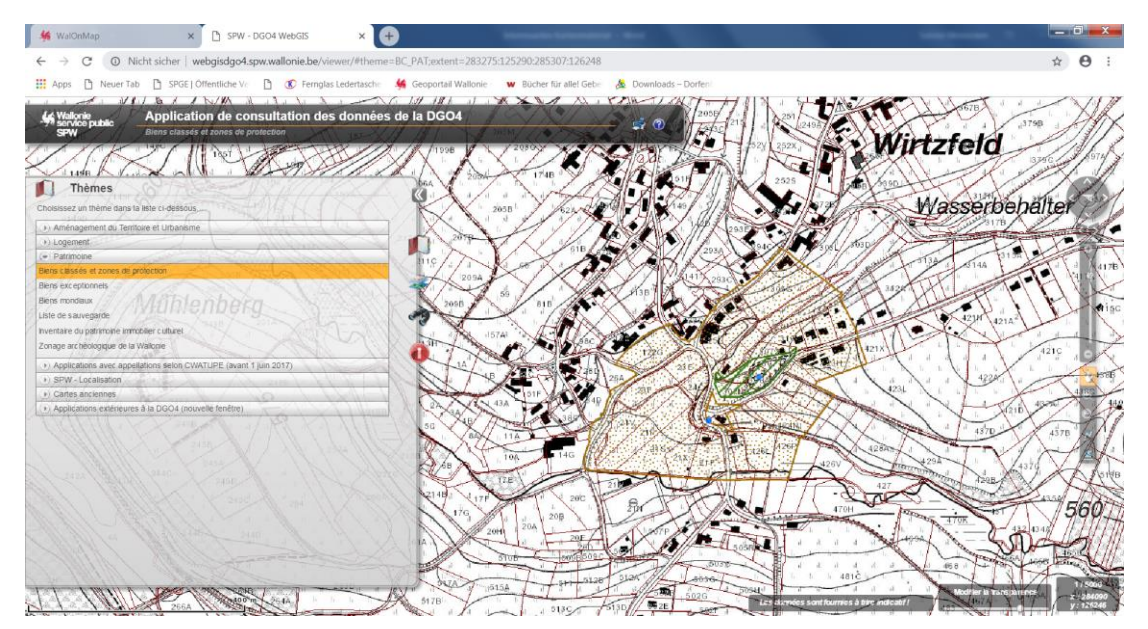

#### Tipps:

- Damit die Karten besser lesbar sind,
- schalten Sie am besten die nicht benötigten Informationen aus
  - o Straßen in Gelb beim heranzoomen
  - o IGN- oder Katasterplan (beides ist oft zu viel), ... aus
  - Dafür klicken Sie auf das Symbol der Kartenebenen (siehe oben "Funktionen")
- Verändern sie die Transparenz der verschiedenen Kartenebenen "Modifier la transparence"

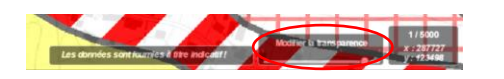

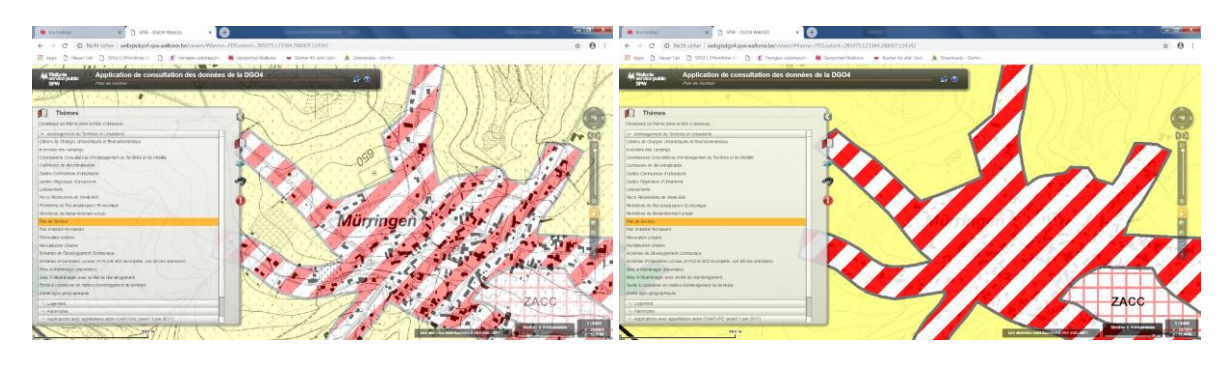

## D. PASH (Abwasserklärpläne)

Link: http://www.spge.be/de/cartographie-des-pash.html?IDC=2017&IDD=311

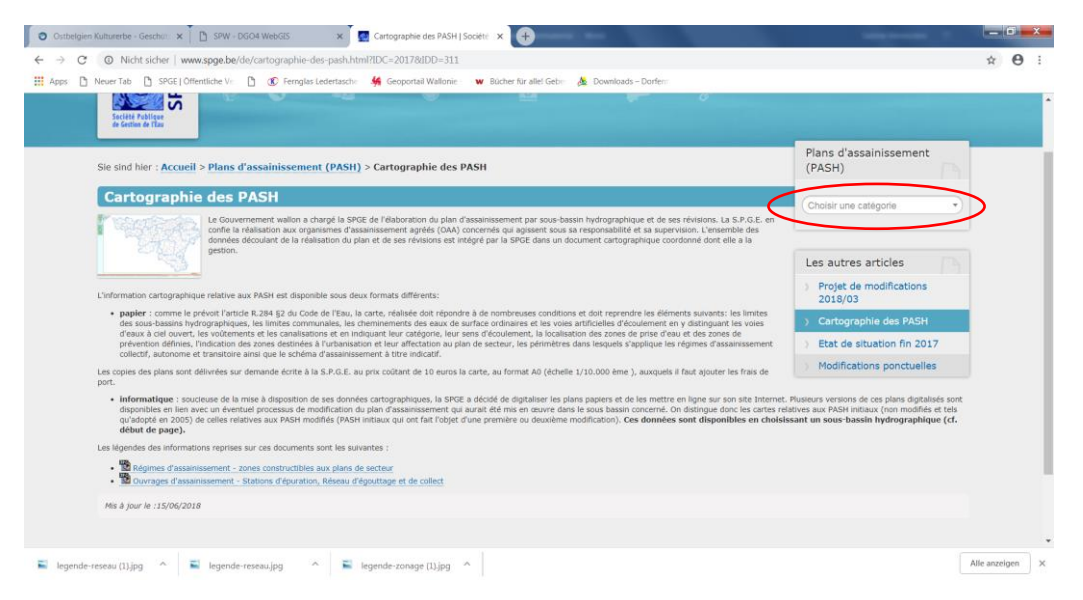

Einzugsgebiet (Sous-bassin hydrographique) eingeben, die Namen der verschiedenen Einzugsgebiete finden sie hier: <u>http://www.spge.be/de/plans-d-assainissement-pash.html?IDC=2017&IDD=1343</u>

Beispiel: Créer une catégorie: "Amblève" – Klick "Amblève PASH modifié en 2013" – Klick auf den gewünschten Kartenausschnitt

## Weitere Karten und Informationen:

## E. LAGIS oder SIGAL: GIS der belgischen Eifel

### Link: http://wfg.mine.nu

Nach Auswahl der Sprache wird die Karte angezeigt.

Im linken Feld können Sie Themenkarten an- oder ausschalten. Verschiedene Themenkarten wurden speziell für eine Gemeinde erstellt.

## F. GOeastbelgium

Eine Karte der Tourismusagentur Ostbelgien, auf der das Rad- und Wanderknotenpunktnetz für Ostbelgien sichtbar ist. Interessant, um touristisch strategisch wichtige Orte zu finden.

Link: http://go.ostbelgien.eu

Neben schon ausgearbeiteten Themenrouten kann jeder eigene Routen für den Privatgebrauch erstellen.

### G. Denkmal- und Landschaftsschutz

Informationen zu geschützten Gebäuden und Landschaften und ihren Schutzbereichen (Beschreibung, Fotos und Erlasse (im Downloadbereich), ...) in der Deutschsprachigen Gemeinschaft.

http://www.ostbelgienkulturerbe.be/desktopdefault.aspx/tabid-3557/

## H. Archäologie

Informationen zu archäologischen Stätten in der Deutschsprachigen Gemeinschaft.

http://www.dgkulturerbe.be/desktopdefault.aspx/tabid-3462/

### • <u>Tourismusagentur Ostbelgien:</u>

http://www.eastbelgium.com